## 1. Click the link: <u>https://get.adobe.com/uk/reader/</u>

## 2. Accept Cookies

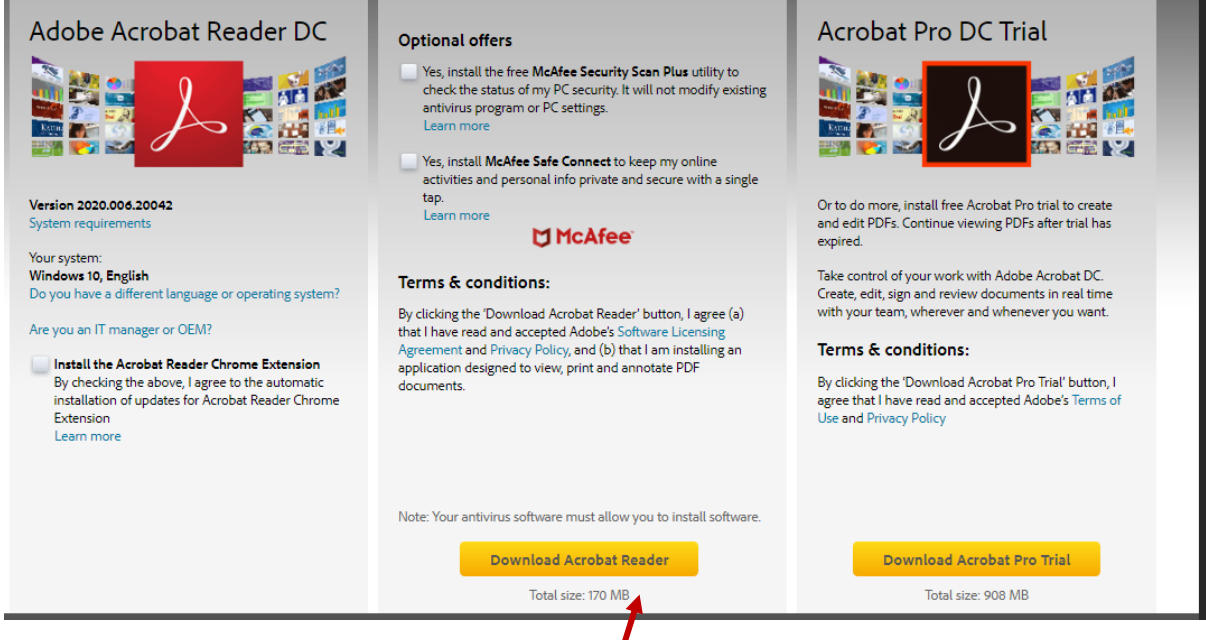

## 3. Download Acrobat Reader

**4.** It will download to the bottom of your screen – it looks like this:

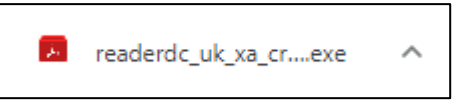

- 5. If it does not appear at the bottom of your screen, click intoStart on your computer and go to Downloads
- 6. Click on it
- 7. A pop-up box should ask 'Do you want to allow .....?' clickYES
- 8. Click on Finish
- **9.** When you have downloaded the resource, **right -click** on it and Open with **Adobe Acrobat Reader DC**
- **10.** If you already have it installed, it will state this